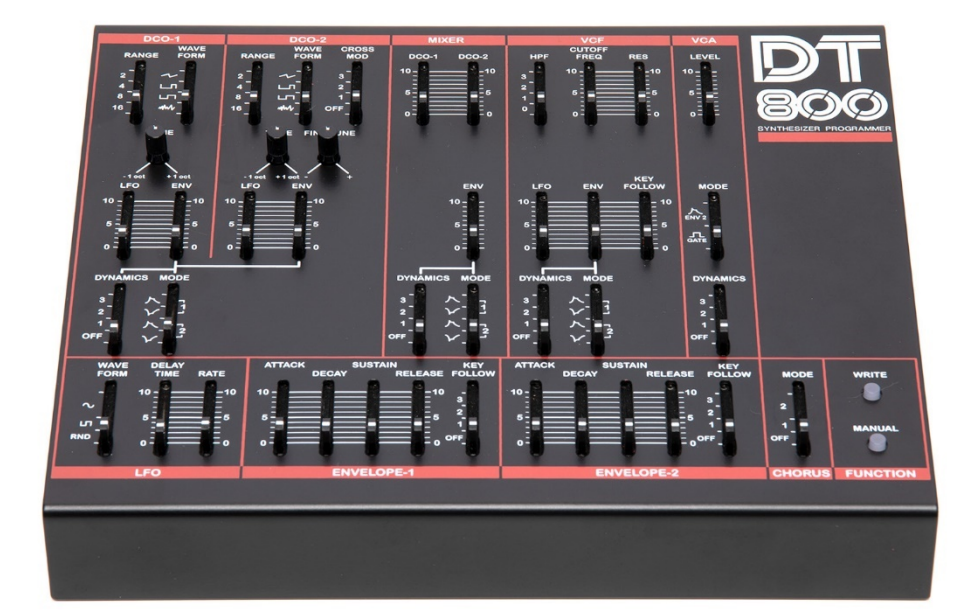

# $\Box T - B \Box \Box$

**User's Manual** 

DT-800

MANUAL

| In | dex                     |    |
|----|-------------------------|----|
|    | Document revisions      | 3  |
| 1  | Setup                   | 4  |
|    | Intended use            | 4  |
|    | What is included        | 4  |
|    | Installation            | 4  |
| 2  | Operation               | 5  |
|    | Memory                  | 5  |
|    | Firmware version        | 5  |
|    | Firmware version update | 5  |
|    | USB midi interface      | 6  |
|    | USB midi channel        | 7  |
|    | USB midiCC map editing  | 7  |
| 3  | Panel description       | 9  |
| 4  | Specifications          | 10 |

DT-800

## **Document revisions**

| Date       | Doc. revision | FW version | Change                   |
|------------|---------------|------------|--------------------------|
| 25-04-2020 | R1.0          | V1.0       | Initial document         |
| 19-12-2020 | R1.1          | V1.3       | Added:                   |
|            |               |            | - USB midi interface     |
|            |               |            | - USB midi channel       |
|            |               |            | - USB midiCC map editing |

DT-800

# **1** Setup

## Intendeduse

The DT-800 is intended to create new sounds for your synthesizer. The DT-800 is a programmer for the JX-8P, MKS-70 and the JX-10 synthesizers.

## What is included

Please ensure that your DT-800 includes the following:

- DT-800 Programmer
- USB cable
- 6pin Male-Male MIDI Cable

## Installation

Installation of the programmer to the synthesizeris simple and requires no tools. .

- 1. Make sure that the synthesizer is turned off
- 2. Connect the DIN jack on the programmer and the Programmer Input jack on the rear panel of the synthesizer with theDIN cord (6p)
- Turn on the synthesizer.
  The synthesizer supplies power to the DT-800
- 4. When the DT800 is turned on, the Red LEDs will go on and off, showing everything is ok.
- 5. Push the Manual button, then synthesize your own sound

The DT800 has no sound source itself, therefore no sound is obtained unless connected to the synthesizer.

The DT800 can edit the preset patches of the synthesizer.

# **2** Operation

By default the MANUAL led will be active on the DT-800 while turned ON.

# Memory

The sound you have synthesized with the DT-800can be written into the synthesizer. Follow the instructions in the owner's manual of each synthesizer.

## **Firmware version**

When starting up the DT-800 the firmware version is displayed using the WRITE and MANUAL led located on the bottom right of the programmer. The version is calculated by the number of times the two leds are flashing. The version number can be displayed like: <WRITE>.<MANUAL>

Example: When the WRITE led flashes 2 times and the MANUAL led flashes 3 times the firmware version is 2.3

## Firmware version update

To use the bootloader in the DT-800 to update the firmware in the DT-800 follow the following steps:

- 1. Press and hold the WRITE button
- 2. Connect the DT800 with a USB cable to a computer.
- 3. WRITE en MANUAL leds will lit to indicate bootloader mode.
- 4. Release WRITE button
- 5. Send firmware file with SysEx tool. (for example MIDI-OX)
- 6. During the upload the MANUAL led will flash.
- 7. When the upload is completed the DT-800 will reboot.

## USB midi interface

The DT-800 can send midiCC commands over the USB midi interface. Every slider on the DT-800 has a specific midiCC command. The following midi map setting are default:

| NR. | DESCRIPTION                   | DEC. | HEX. | NR. | DESCRIPTION                    | DEC. | HEX. |
|-----|-------------------------------|------|------|-----|--------------------------------|------|------|
| 1   | DCO-1 Range Selector          | 1    | 01   | 25  | DCO-1 Envelope Mode Selector   | 25   | 19   |
| 2   | DCO-1 Wave form Selector      | 2    | 02   | 26  | MIXER Dynamics selector        | 26   | 1a   |
| 3   | DCO-2 Range Selector          | 3    | 03   | 27  | MIXER Envelope Mode Selector   | 27   | 1b   |
| 4   | DCO-2 Wave form Selector      | 4    | 04   | 28  | VCF Dynamics selector          | 28   | 1c   |
| 5   | DCO-2 Cross Mod. selector     | 5    | 05   | 29  | VCF Envelope Mode Selector     | 29   | 1d   |
| 6   | DCO-1 Mixer Level             | 6    | 06   | 30  | VCA Dynamics selector          | 30   | 1e   |
| 7   | DCO-2 Mixer Level             | 7    | 07   | 31  | LFO WaveformSelector           | 31   | 1f   |
| 8   | VCF High Pass Filter Selector | 8    | 08   | 32  | LFO Delay Time                 | 32   | 20   |
| 9   | VCF Cutoff Frequency          | 9    | 09   | 33  | LFO Rate                       | 33   | 21   |
| 10  | VCF Resonance                 | 10   | 0a   | 34  | Envelope 1Attack               | 34   | 22   |
| 11  | VCA Level                     | 11   | 0b   | 35  | Envelope 1 Decay               | 35   | 23   |
| 12  | DCO-1 Tune                    | 12   | 0c   | 36  | Envelope 1 Sustain             | 36   | 24   |
| 13  | DCO-2 Tune                    | 13   | 0d   | 37  | Envelope 1 Release             | 37   | 25   |
| 14  | DCO-2 Fine Tune               | 14   | 0e   | 38  | Envelope 1 Key Follow selector | 38   | 26   |
| 15  | DCO-1 LFO Modulation          | 15   | 0f   | 39  | Envelope 2 Attack              | 39   | 27   |
| 16  | DCO-1 Envelopemodulation      | 16   | 10   | 40  | Envelope 2 Decay               | 40   | 28   |
| 17  | DCO-2 LFO Modulation          | 17   | 11   | 41  | Envelope 2 Sustain             | 41   | 29   |
| 18  | DCO-2 EnvelopeModulation      | 18   | 12   | 42  | Envelope 2 Release             | 42   | 2a   |
| 19  | MIXER EnvelopeModulation      | 19   | 13   | 43  | Envelope 2 Key Follow selector | 43   | 2b   |
| 20  | VCF LFO Modulation            | 20   | 14   | 44  | Chorus Mode Selector           | 44   | 2c   |
| 21  | VCF EnvelopeModulation        | 21   | 15   | 45  | Write Button                   | 45   | 2d   |
| 22  | VCF Key follow                | 22   | 16   | 46  | Manual Button                  | 46   | 2e   |
| 23  | VCA Mode Selector             | 23   | 17   |     |                                |      |      |
| 24  | DCO-1 Dynamics selector       | 24   | 18   |     |                                |      |      |

## USB midi channel

By default the midi channel is set to 1.

In order to change the default midi channel the following SysEx command can be sent to the DT-800:

<Function>:

- 0x00 change midi channel

The midi channel must be entered as a hexadecimal value.

For example to change to midi channel 2 (hex 0x02)

| 0xF0 0x00 0x21 0x1E 0x12 0x00 <0x02> | 0xF7 |
|--------------------------------------|------|
|--------------------------------------|------|

## USB midiCC map editing

In order to change the default midiCC mapping the following SysEx command two commands are available. It is possible to change a single midiCC value or you can change the whole midiCC map at once.

## Edit single midiCC value:

|      |      |      | A 45 |      |                       |                       |                     | A    |
|------|------|------|------|------|-----------------------|-----------------------|---------------------|------|
| 0xF0 | 0x00 | 0x21 | Ox1E | 0x12 | <function></function> | <pot number=""></pot> | <cc number=""></cc> | OxF7 |

<Function>:

- 0x02 change single midiCC value

<Pot number>:

- Hexadecimal value of the pot number as shown in chapter 3 "panel description"

DT-800

<CC number>:

- Hexadecimal value of the CC number. Value between 0 and 7f. Default is shown in chapter 3 "panel description" in this case, the CC number equals the number of the potmeter.

### Example:

In order to change VCA LEVEL (pot 11, hex 0x0B) value to 44 (0x2C) the following command can be send:

| 0xF0 | 0x00 | 0x21 | 0x1E | 0x12 | <function></function> | <pot number=""></pot> | <cc number=""></cc> | 0xF7 |
|------|------|------|------|------|-----------------------|-----------------------|---------------------|------|

| -    |      |      |             |      |      |      |      |      |
|------|------|------|-------------|------|------|------|------|------|
| 0xF0 | 0x00 | 0x21 | <b>0x1E</b> | 0x12 | 0x02 | 0x0B | 0x2C | 0xF7 |

#### Edit completemidiCCmap:

| 0xF0   0x00   0x21   0x1E   0x12   <function>   <cc number="">   0xF7</cc></function> | 0xF0 | 0x00 | 0x00 | 0x21 | 0x1E | 0x12 | <function></function> | <cc number=""></cc> | 0xF7 |
|---------------------------------------------------------------------------------------|------|------|------|------|------|------|-----------------------|---------------------|------|
|---------------------------------------------------------------------------------------|------|------|------|------|------|------|-----------------------|---------------------|------|

<Function>:

- 0x01 upload complete midiCC map.

<CC number>:

- Hexadecimal value of the CC number as shown in chapter 3 "panel description" The number of the pot equals the CC number.

The entire midiCCmap must be forwarded at once. So 46 midiCC messages have to be sent. It is not possible to adjust 1 single value.

Example:

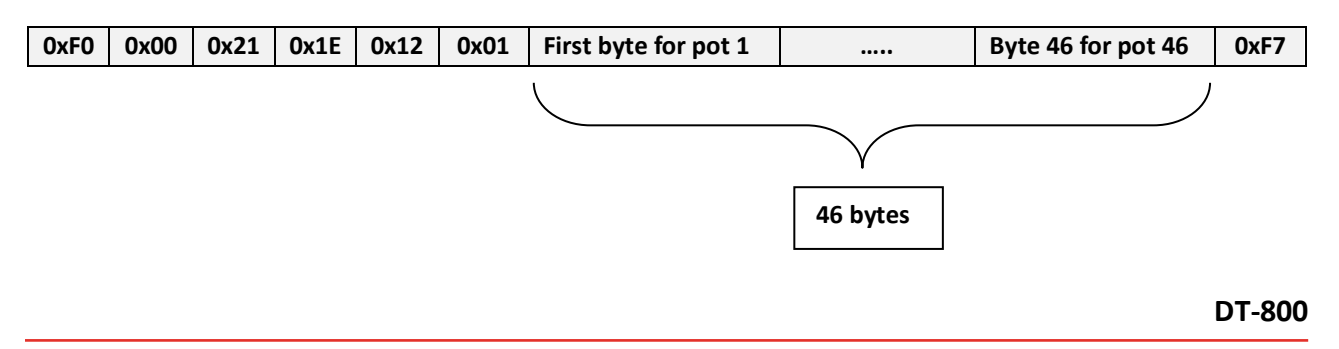

MANUAL

#### DCO-1 VCA MIXER DCO-2 VCF WAVE CROSS MOD CUTOFF WAVE RANGE RANGE DCO-1 DCO-2 HPF RES LEVEL 10 -10 10 11 8 YNTHESIZER PROGRAMME TUNE FINE TUNE KEY FOLLOW MODE I FO I FO ENV I FO ENV ENV ENV 10 DYNAMICS MODE DYNAMICS DYNAMICS MODE DYNAMICS MODE 3 30 N KEY RELEASE FOLLOW ATTACK SUSTAIN ATTACK SUSTAIN DELAY KEY WAVE DECAY RELEASE FOLLOW RATE DECAY MODE WRITE FORM TIME (45) 44 ш MANUAL (46) CHORUS FUNCTION ENVELOPE ENVELOPE-2

# **3** Panel description

- 1. DCO-1 Range Selector
- 2. DCO-1 Wave formSelector
- 3. DCO-2 Range Selector
- 4. DCO-2 Wave form Selector
- 5. DCO-2 Cross Mod. selector
- 6. DCO-1 Mixer Level
- 7. DCO-2 Mixer Level
- 8. High Pass Filter Selector
- 9. VCF Cutoff Frequency
- 10. VCF Resonance
- 11. VCA Level
- 12. Tune
- 13. Tune
- 14. Fine Tune
- 15. LFO Modulation
- 16. Envelope modulation

#### 17. LFO Modulation

- 18. Envelope Modulation
- 19. Envelope Modulation
- 20. LFO Modulation
- 21. Envelope Modulation
- 22. Key follow
- 23. VCA Mode Selector
- 24. Dynamics selector
- 25. Envelope Mode Selector
- 26. Dynamics selector
- 27. Envelope Mode Selector
- 28. Dynamics selector
- 29. Envelope Mode Selector
- 30. Dynamics selector
- 31. LFO Waveform Selector
- 32. LFO Delay Time

#### 33. LFO Rate

- 34. Envelope 1Attack
- 35. Envelope 1 Decay
- 36. Envelope 1 Sustain
- 37. Envelope 1 Release
- 38. Envelope 1 Key Follow selector
- 39. Envelope 2 Attack
- 40. Envelope 2 Decay
- 41. Envelope 2 Sustain
- 42. Envelope 2 Release
- 43. Envelope 2 Key Follow selector
- 44. Chorus Mode Selector
- 45. Write Button
- 46. Manual Button

# 4 Specifications

# [Programmer PG-800]

#### DCO-1

#### DCO-2

#### Mixer

DCO-1, DCO-2 Level Envelope Modulation Dynamics Selector Envelope Mode

#### VCF

HPF (High-pass Filter) Cutoff Frequency Resonance LFO Modulation Envelope Modulation Key Follow Dynamics Selector Envelope Mode

#### VCA

Mode (ENV 2, Gate) Level Dynamics Selector

#### VCA

Mode (ENV 2, Gate) Level Dynamics Selector

#### ENV

Attack Time Decay Time Sustain Level Release Time Key Follow

#### LFO

Waveform (**∿, ⊔1, RND**) Delay Time Rate

Chorus Mode Selector

Function Manual button Write Button

Rear Panel jack DIN6P

Dimensions DT-800 240(W) 210(D) x 45(H)mm WeightDT-800 0.85 kg Dimensions Box 330(W) 220(D) x 70(H)mm Total weight box 1.088 kg Power consumption USB or DIN: 60mA

Accessories DIN cord (DIN6P) USB Cable

Specifications are subject to changes without notice

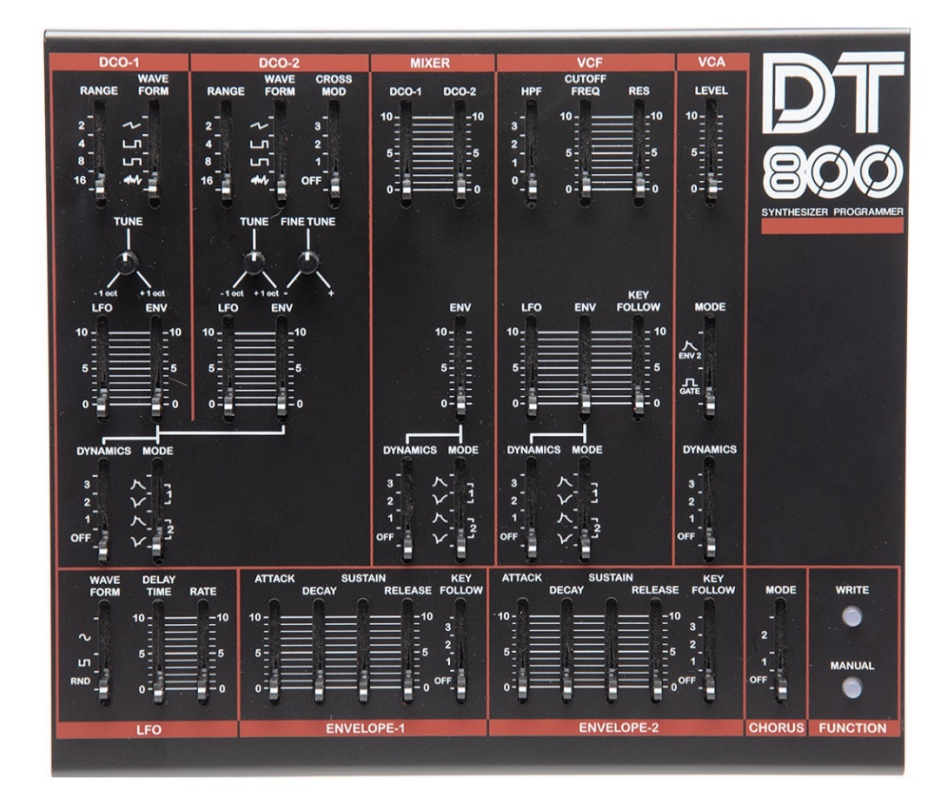

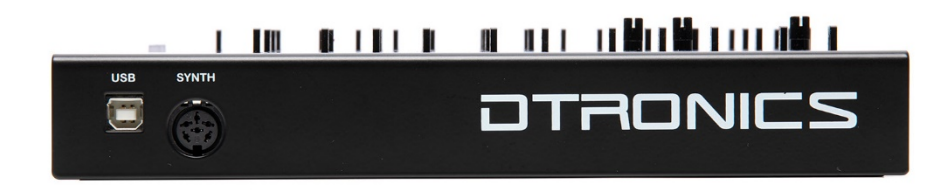

DT-800

MANUAL